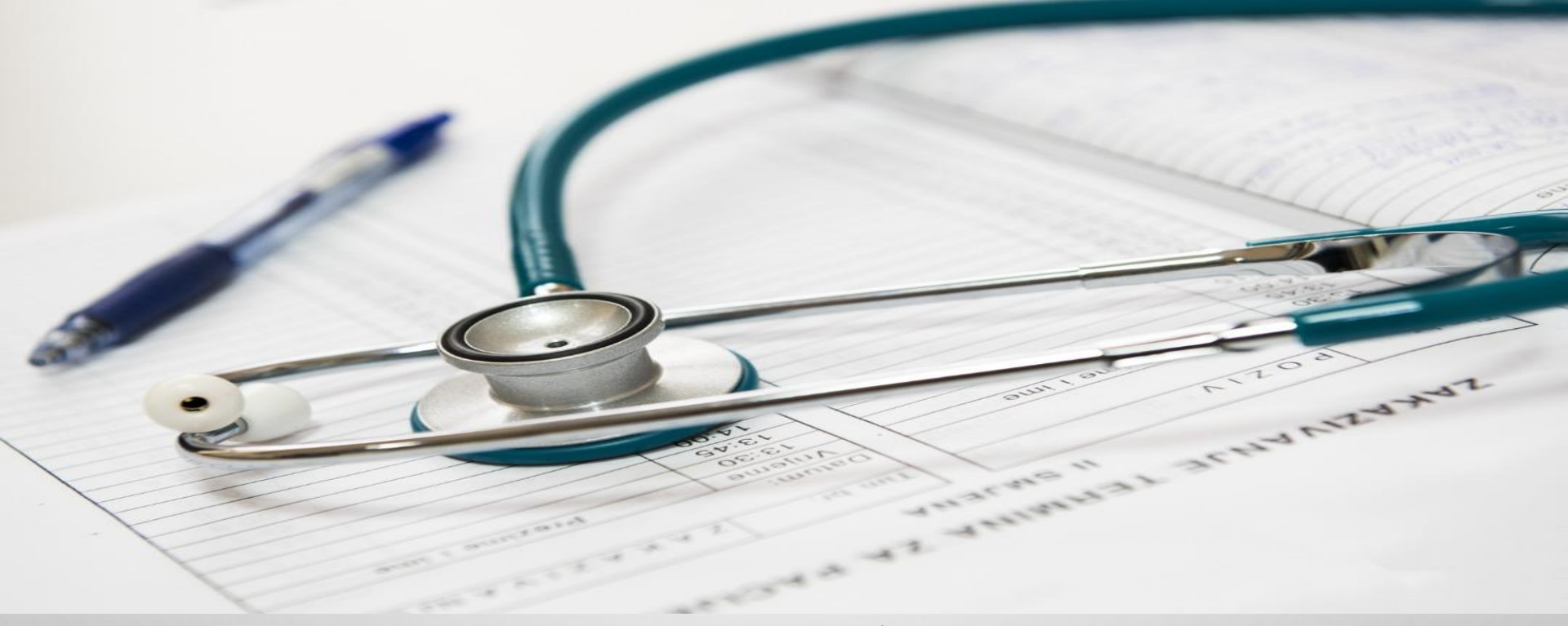

مرکز آموزشی درمانی پژوهشی سینا تهیه و تنظیم : ملیحه فرجی سوپروایزر آموزشی تاریخ:1402/08/01 با تشکر از تمامی مکارانی که در لین امر یاریگرمان بودند.

0

9

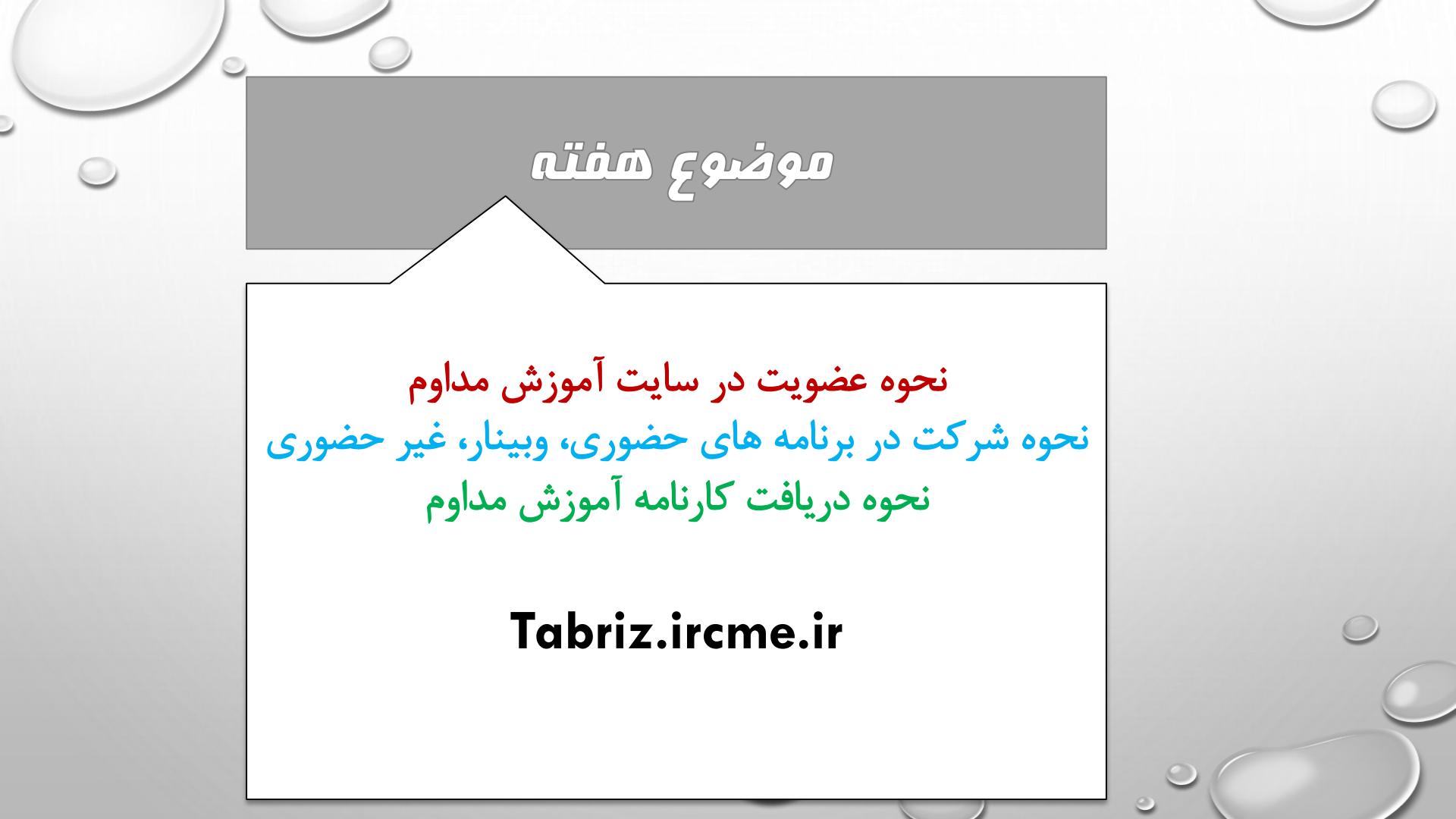

.

حرحله اول: ورود به سایت با استفاده از مرور گر کروم یا فایرفاکس وارد سایت آموزش مداوم به آدرس Tabriz.ircme.ir( سامانه جامع آموزش پزشکی کشور) شوید.

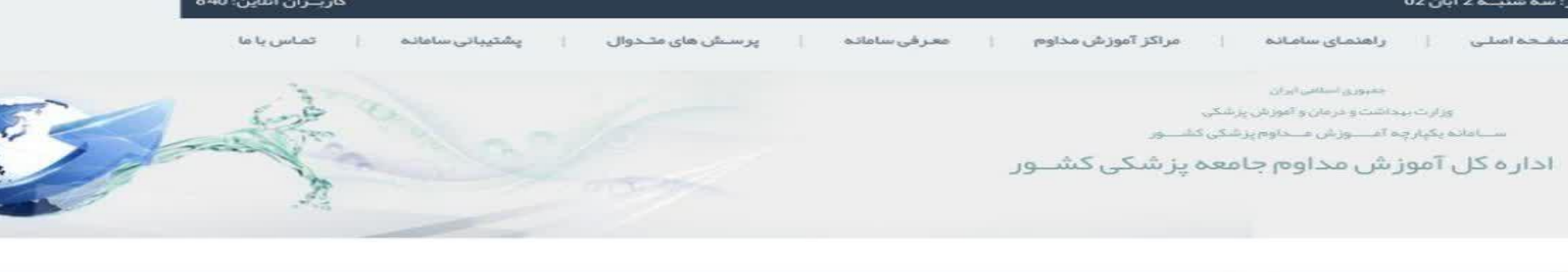

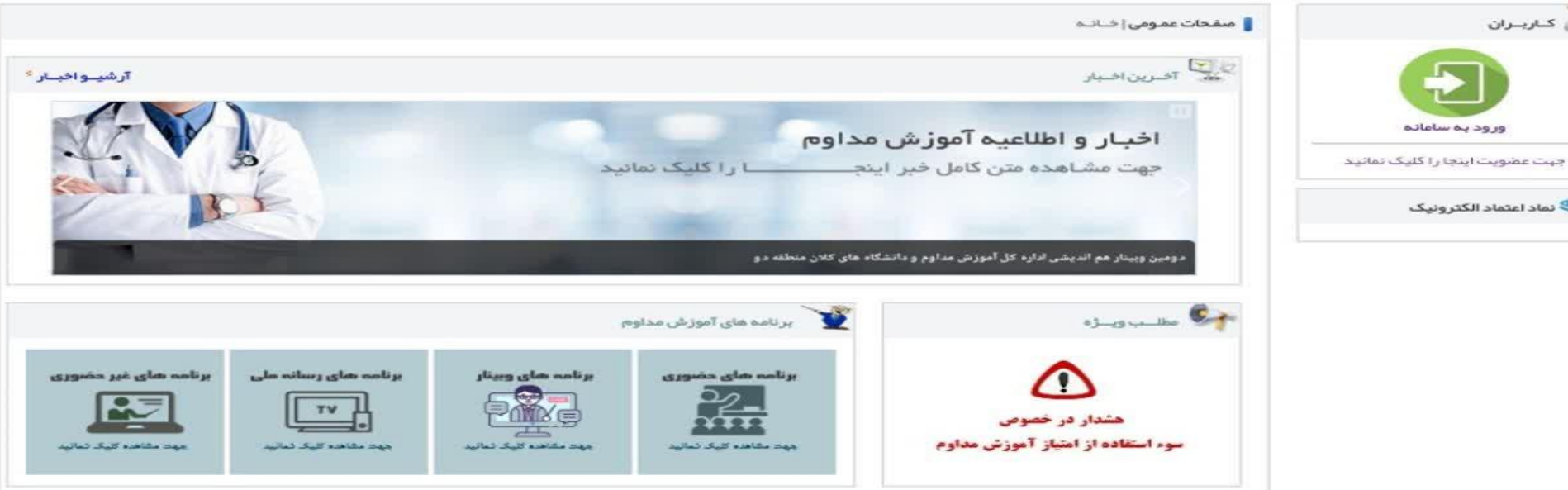

تمامي خدمات اين سامانه. حسب مورد داراي مجوزهاي نازم از مراجع مربوطه ميباشند و فعاليتهاي اين سايت تابغ قوانين و مقرر ات جمبوري اسلامي ايران است كليـه حقـوق مـادى و معـنوى سايت بـراى وزارت ببداشـت درمـان و آمـوزش پز شـكى محفـوط اسـت

طراحی، پیادہ سازی و پشتیبانی: قرایند گستر نیوشا

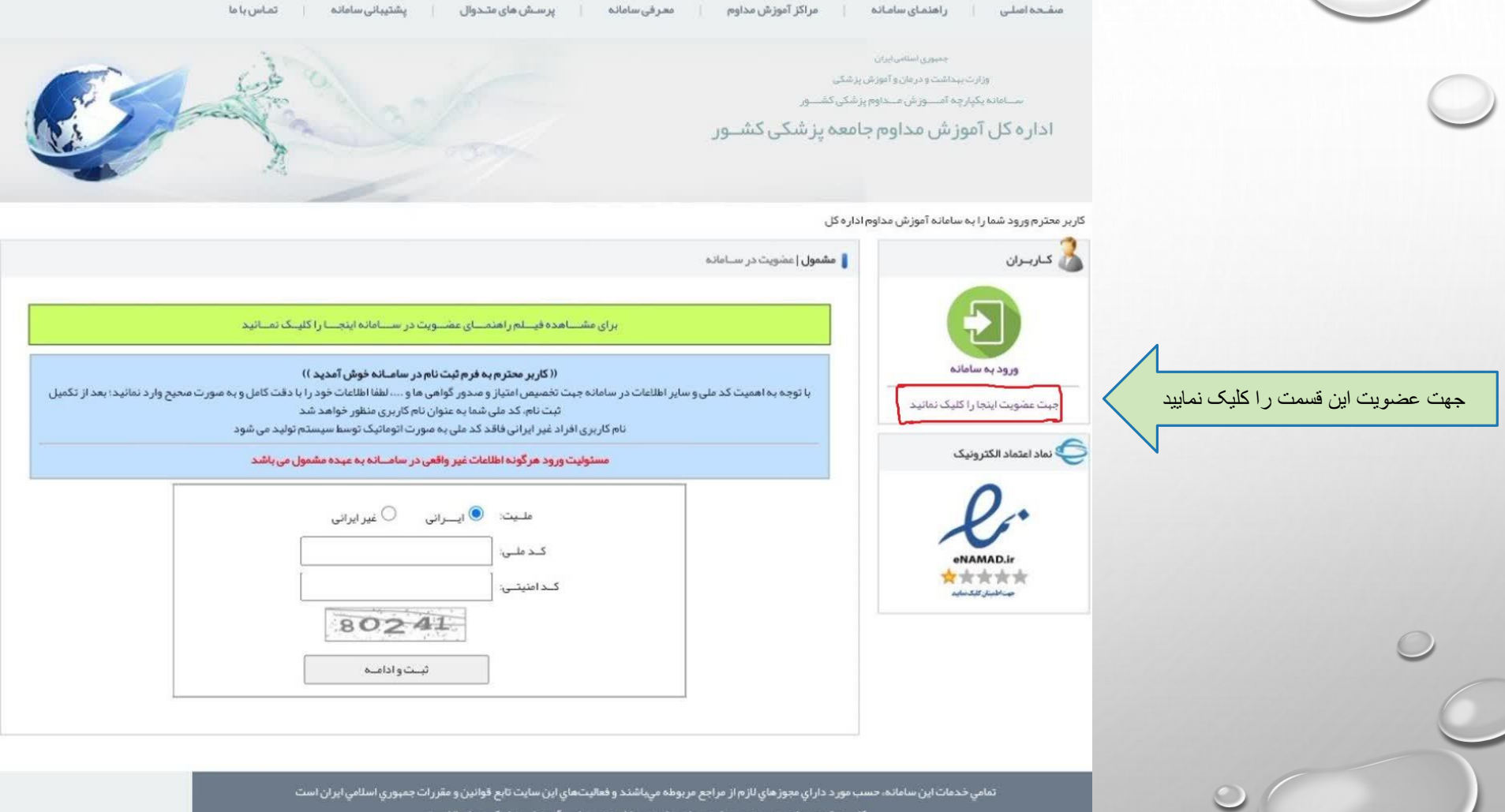

9

کلیـه حقـوق مـادی و معـنوی سـایت بـرای وزارت بېداشـت درمـان و آمـوزش پزشـکی محفـوظ اسـت

| باز خواهد شد       نی استارینه         باز خواهد شد       نی استارینه         نی از خواهد شد       نی از خواهد شد         نی از خواهد شد       نی از خواهد شد         نی از خواهد شد       نی از خواهد شد         نی از خواهد شد       نی از خواهد آرار         نی از خواهد شد       نی از خواهد آرار         نی از خواهد شد       نی از خواهد آرار         نی از خواهد آرار       نی از خواهد آرار         نی از خواهد آرار       نی از خواهد آرار                                                                                                    |        |
|----------------------------------------------------------------------------------------------------|--------|
| از خواهد نند       المالي المالي ا<br>المالي المالي المالي المالي المالي المالي المالي المالي المالي المالي المالي المالي المالي المالي المالي المالي المالي المالي المالي المالي المالي المالي المالي المالي المالي المالي المالي المالي المالي المالي المالي المالي المالي ال                                                                                                    |        |
|                                                                                                    | سفحه ا |
| هادستانه المعلية         المعلية المعلية المعلية           المعلية المعلية         المعلية المعلية           المعلية المعلية         المعلية المعلية                                                                                                    |        |
| الجارة       إلجارة         الجارة       إلجارة         الجارة       إلجارة <t< th=""><th></th></t<>                                                                                                    |        |
| ا         السيدة           العالي الحالي         العالي الحالي           العالي الحالي         العالي الحالي                                                                                                    |        |
|                                                                                                    |        |
| نظمی نای نامی نامی نامی نامی نامی نامی نام                                                                                                    |        |
| اطلعات فعان         التابين في المعاني في المحالي         التابين في المحالي         التابين في المحالي         التابيله في المحالي                                                                                                    |        |
| للحان مديرة<br>للحان مديرة<br>للحان مديرة<br>للحان الحال<br>للحان الحال<br>للحان الحال<br>للحان الحال<br>للحال الحال<br>للحال الحال الحال<br>للحال الحال الحا |        |
| للعب عبر (م) العبر المراجع العبر المراجع العبر المراجع العبر المراجع العبر المراجع العبر المراجع المراجع                                                                                                    |        |
| اسمای اسمای اسم<br>اسمای اسمای اسمای اسمای اسمای اسمای اسمای اسمای اسمای اسمای اسمای اسمای اسمای اسمای اسمای اسمای اسمای اسمای اسمای اسمای اسمای اسمای اسمای اسمای اسمای اسمای اسمای اسمای اسمای اسمای اسمای اسمای اسمای اسمای اسمای اسمای اسمای اسمای اسمای                                                                                                     |        |
| کدیستی ا                                                                                                    |        |
| استان         استان           شهرستان         شهرستان           الثامات شقلی و تحسیل         الثامات شقلی و تحسیل           الثامات شقلی و تحسیل         الثامات شقلی و تحسیل           الثامات شقلی و تحسیل         الثامات شقلی و تحسیل           الثامات شقلی و تحسیل         الثامات شقلی و تحسیل           الثامات شقلی و تحسیل         الثامات شقلی و تحسیل           الثامات شقلی و تحسیل         الثامات شقلی و تحسیل           الثامات شقلی و تحسیل         الثامات فقلی و تحسیل           الثامات شقلی و تحسیل         الثامات فقلی و تحسیل           الثامات فقلی و تحسیل         الثامات فقلی و تحسیل           الثامات و تورد و تدرید و تحسیل         الثامات و تورد و تدرید                                                                                                    |        |
| تجبر بندن      تجرب بندن      تجرب بندن      تجرب بندن      تجرب بندن      تجرب بندن      تجرب بندن      تجرب بندن      تجرب بندن      تجرب بندن      تجرب      تجرب                                                                                                    |        |
| الدانسان شغلی و کمینیان         الدانسان شغلی و کمینیان         الدانسان شغلی و کمینیان         الغایر شده الممینیان         الغایر شده الممینیان         الغایر شده الممینیان         الغایر شده الممینیان         الغایر شده الممینیان         الغایر شده الممینیان         الغایر شده الممینیان         الغایر الغایر الغای                                                                                                    |        |
| الکانسات شغلی و تحسیلی         منظح رشت مسلی         منظح رشت مسلی         منظح رشت مسلی         مزان رشت مسلی         مزان رشت مسلی         مزان رشت مسلی         مزان رشت مسلی         منظح رشت مسلی         منظح رشت مسلی         منظح رشت مسلی         منظح رشت مسلی         منظح رزشت مسلی         منظح رزشت مسلی         منظوان رشت مسلی         منظوان رشت مسلی         مسلی        مسلی                                                                                                    |        |
| الطالف فان ملكون وكسياي         الطالف فان ملكون وكسياي         منظور شده كمسياي         منظور شده كمسياي         منظور شده كمسياي         منظور شده كمسياي         منظور شده كمسياي         منظور شده كمسياي         منظور شده كمسياي         منظور شده كمسياي         منظور شده كمسياي         منظور شده كمسياي         منظور شده كمسياي         منظور شده كمسياي         منظور شده كمسياي         منظور شده كمسياي         منظور شديد كمينا مليي         ليم كاريم كردي مدولة         ليم كردي مدولة مطيد         ليم كردي مدولة مطيد         ليم كردي مدولة مطيد         ليم كردي مدولة مطيد         ليم كردي مدولة مطيد         ليم كردي مدولة مطيد         ليم كردي مدولة مطيد         ليم كردي مدولة مطيد         ليم كردي مدولة ملية         ليم كردي مدولة مطيد         ليم كردي مدولة ملية         ليم كردي مدولة ملية         ليم كردي مدولة ملية         ليم كردي مدولة ملية         ليم كردي مدولة ملية         ليم كردي مدولة مدولة مدولة مدولة مدولة مدولة مدولة مدولة مدولة مدولة مدولة مدولة مدولة مدولة مدولة مدولة مدولة مدولة مدولة مدولة مدولة مدولة مدولة مدولة مدولة مدولة مدولة مدولة مدولة مدولة مدولة مدولة مدولة مدولة مدولة مدولة مدولة مدولة مدولة مدولة مدولة مدولة مد                                                                                                    |        |
| مانلو رشته کنمیان         >           مؤان رشته کنمیان                                                                                                    |        |
| النون معرکة، ( ) ( ) ( ) ( ) ( ) ( ) ( ) ( ) ( ) (                                                                                                    |        |
| نیو خطابیت: ــــــــــــــــــــــــــــــــــــ                                                                                                    |        |
| سمت مينت علمــي:<br>تاريخ تمديد پروانم مطــب: ال / ال / الكر نداييد : 11/01/100 ، يا وارد كنيد                                                                                                    |        |
| تاريخ تعديد پروانم مغب ا                                                                                                    |        |
|                                                                                                    |        |
| شماره نظام پزشگی ، پرستاری: اگر ندارید وارد نگنید                                                                                                    |        |
|                                                                                                    |        |
| فيت دلم ا                                                                                                    |        |
|                                                                                                    |        |

ین کلیہ حقوق منادی و معنوی سایت باری وزارت پیداشت درمنان و آموزش پزشگی محفوقا است

طراحي، بيادة ساري، ويشتيباني: فرايتيد گستر تيوشا

9

| ېد | لطفا مرکــز میزبان را مشخص تماد |
|----|---------------------------------|
|    | شگاه علوم پز شکی تبریز          |

مرکز میزبان یکی از دانشگاه های علوم پز شکی است که برخی امور خاص مانند ویرایش پروفایل شما یا مىدور گواهی نهایی در آن انجام می شود. تغییر مرکز میزبان فعلی امکان پذیر است

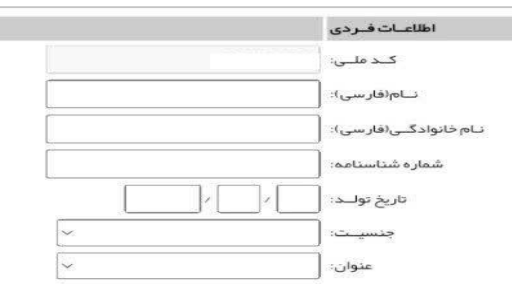

| اطلاعــات تمــاس: |
|-------------------|
| تلفـن ثابـت:      |
| تلفــن همــراه:   |
| ايميـل:           |
| کدپستـــی: [      |
| استــان:          |
| شهـرستان:         |
| آدرس دقيق:        |

|                       |                | اطلاعــات شغلــی و تحصیلی    |
|-----------------------|----------------|------------------------------|
|                       | ~              | مقطع رشتـــه تحصیلی :        |
| -                     |                | عنوان ر شتــه تحصیلی:        |
|                       |                | تاريخ آخريــن مــدرک:        |
|                       | ~              | نــوع فعاليـت:               |
|                       | ~              | سمت هیئت علمــی:             |
| 01/01/13 را وارد کنید | اگر ندارید "00 | تاريخ تمديد پروانه مطـب:     |
| ر ندارید وارد نکنید   | 12             | سماره نظام پز شکـی/پر ستاری: |

دانشگاه مورد نظر خود را در بالا انتخاب نمایید. اطلاعات فردی، تماسی و شغلی و تحصیلی خود را وارد نمایید بعد از تکمیل، گزینه ثبت نام را کلیک نمایید. برای شما رمز صادر خواهد شد. برای ورود به سایت کد ملی و رمز را درج خواهید کرد. جهت عضویت حتماً ایمیل و تلفن همراه خود را بطور صحیح وارد نمایید چون در صورت فراموشی رمز، برای بازیابی رمز به شماره همراه

ثبت شده در سامانه پیامک خواهد شد.

ثبــت نــام

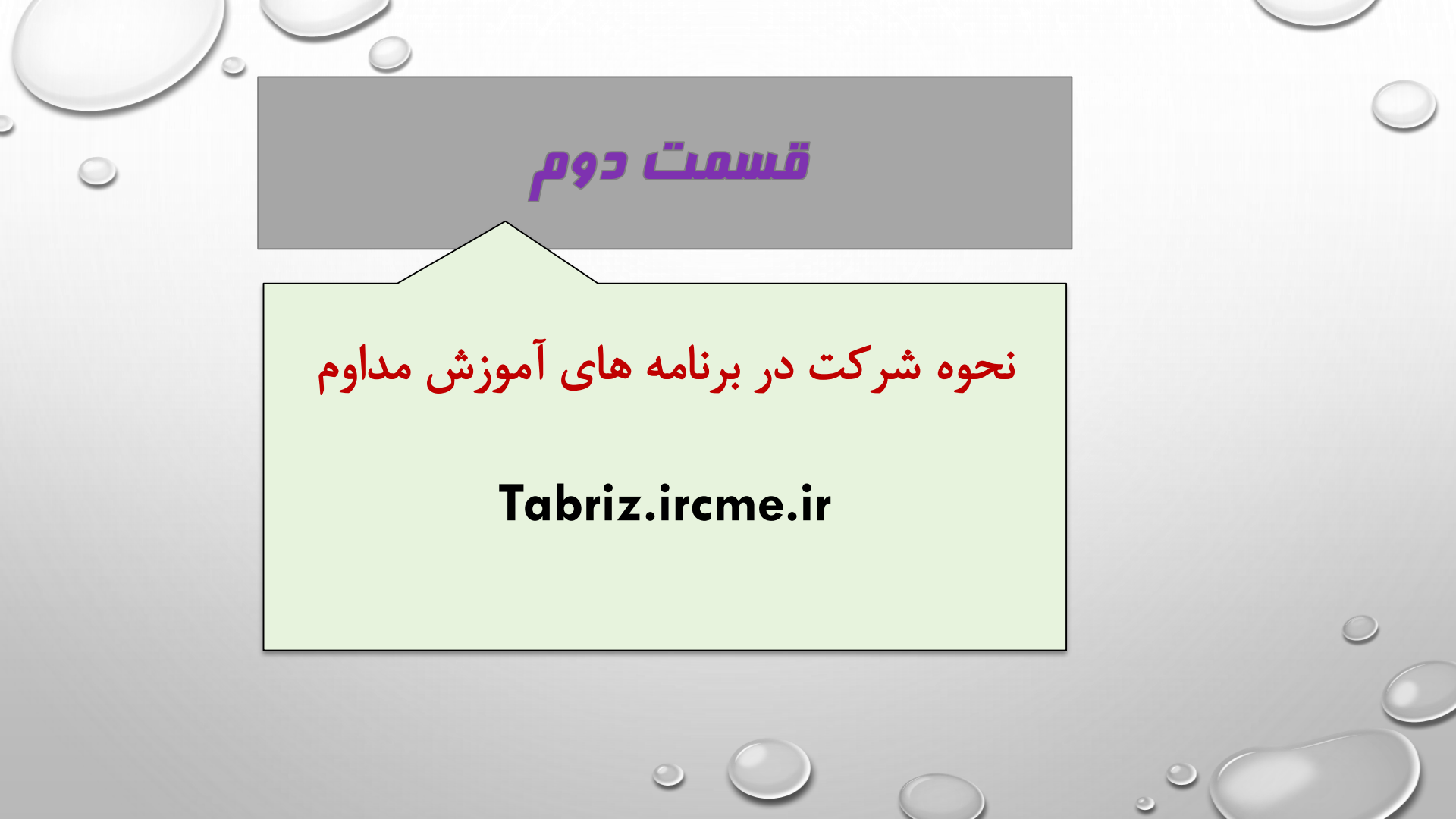

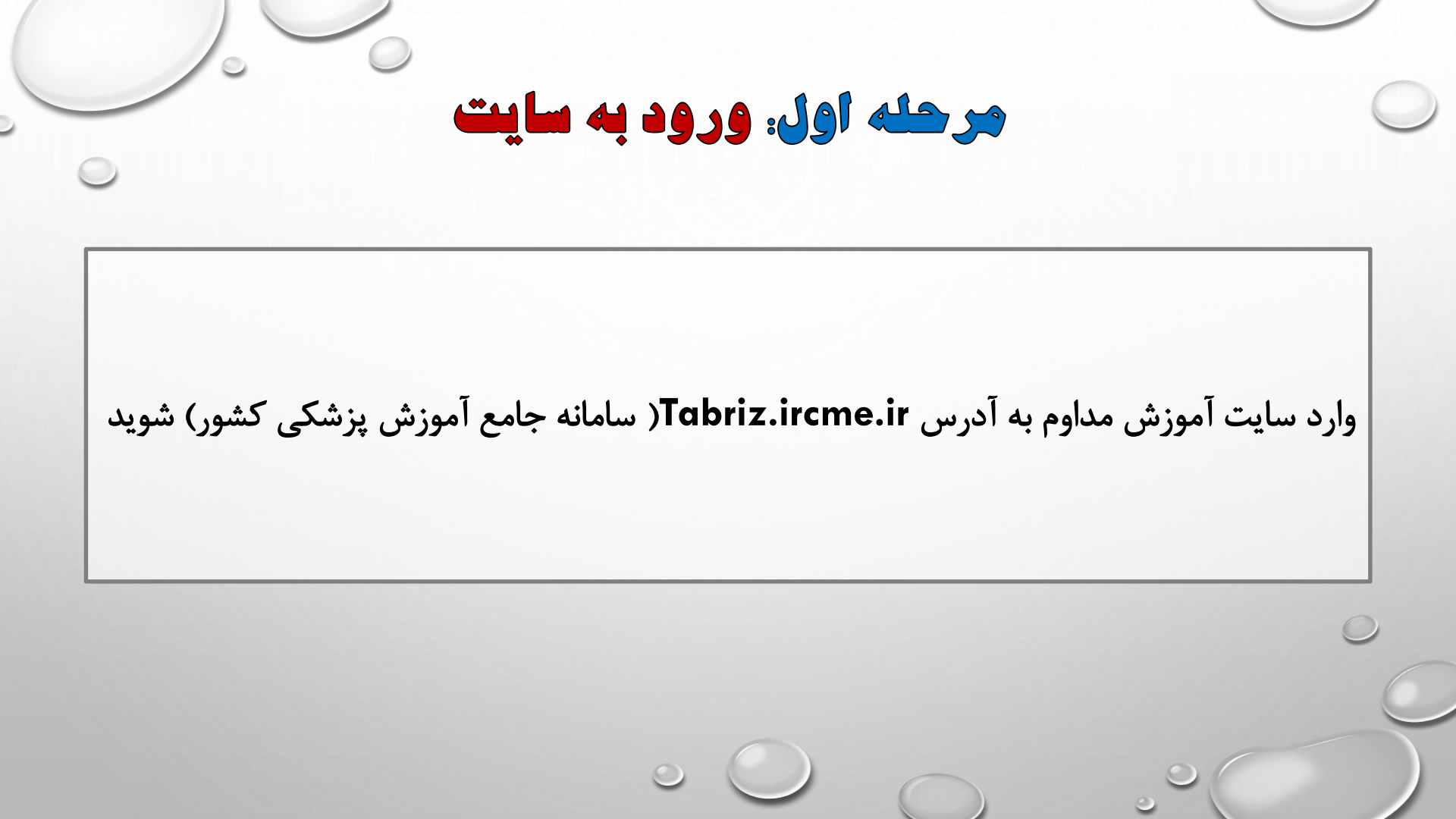

میبوری اسلامی ایران وزارت بهداشت و درمان و آموزش پزشگی سبامانه پکپارچه آمبسور ش میداوم پزشگی کشسور

اداره کل آموز ش مداوم جامعه پز شکی کشـور

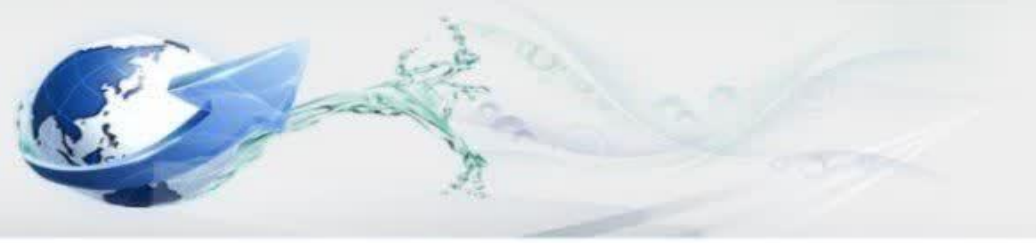

گار بر محترم ورود شما را به سامانه آموزش مداوم اداره گل آموزش مدا

| م الم الم الم الم الم الم الم الم الم ال           |                                                                                                    |                                                                                                    |                                                                                                    | آر شيــو اخبــار                                                                                                    |
|----------------------------------------------------|----------------------------------------------------------------------------------------------------|----------------------------------------------------------------------------------------------------|----------------------------------------------------------------------------------------------------|----------------------------------------------------------------------------------------------------|
| Pause.<br>اخبار و اطلاعیہ آموز ش                   | ں مداوم                                                                                                    |                                                                                                    |                                                                                                    |                                                                                                    |
| جهت مشاهده متن کامل خبر                            | اینچــــــا را ک                                                                                                    | لیک نمائید                                                                                                    |                                                                                                    | 5                                                                                                    |
| Contract Contract of Contract                      | C. L. L.                                                                                                    | 1.10                                                                                                    |                                                                                                    |                                                                                                    |
| اولین ویینار هم اندیشی اداره کل آموزش مداوم و داند | لگاه های کلان منطقه یک                                                                                                    |                                                                                                    |                                                                                                    |                                                                                                    |
| مىلا بويلۇھ                                        |                                                                                                    |                                                                                                    |                                                                                                    |                                                                                                    |
| $\wedge$                                           | برنامه های آم                                                                                                    | وزش مداوم                                                                                                    |                                                                                                    |                                                                                                    |
| هشدار در خصوص                                      | 🕼 رسال                                                                                                    | ارسال (                                                                                                    | 💭 رسال                                                                                                    | رسال ا                                                                                                    |
| سوء استفاده از امتیاز آموزش مداوم                  |                                                                                                    |                                                                                                    |                                                                                                    |                                                                                                    |
|                                                    | اخبار و اطلاعیم آموز ش<br>جهت مشاهده متن کامل خبر<br>اولین ویبار مم اندیش اداره کل اموزش مناوم و داند<br>مطلب ویراه<br>مطلب ورزش<br>مدار در خموص<br>سوء استفاده از امتیاز آموزش عداوم | اخبار و اطلاعیه آموز ش مداوم<br>جهت مشاهده منن کامل خبر اینج را ک<br>اولین ویبار هم اندیش اداره کل اموزش مداوم و دانشگاه های کلان منطقه یک<br>مطلب ویراه<br>مطلب ویراه<br>میدار در خصوص<br>سوء استفاده از امتیاز آموزش مداوم | افبار و اطلاعیه آموزش مداوم<br>جهت مشاهده منن کامل خبر اینج از کلیک نمائید<br>اولین ویبار مم اندیس اداره کل اموزش مداوم و دانشگاه های کلین مملنه بک<br>مطلب ویراه<br>مطلب ویراه<br>مشدار در خصوص<br>هوه استفاده از امتیاز آموزش مداوم | افیار و اطلاعیه آموزش مداوم<br>جهت مشاهده متن کامل فبر اینج را کلیک نمائید<br>اولی ویباد م الدیش ادره کل اموزش مداوم و دانشگاه های کلان مناقد با<br>اولی ویباد م الدیش ادره کل اموزش مداوم و دانشگاه های کلان مناقد با<br>مطلب ویر<br>م<br>م<br>م<br>م<br>م<br>م<br>م<br>ا<br>م<br>ا<br>س<br>ا<br>س<br>ا<br>س<br>ا<br>س<br>ا<br>س<br>ا |

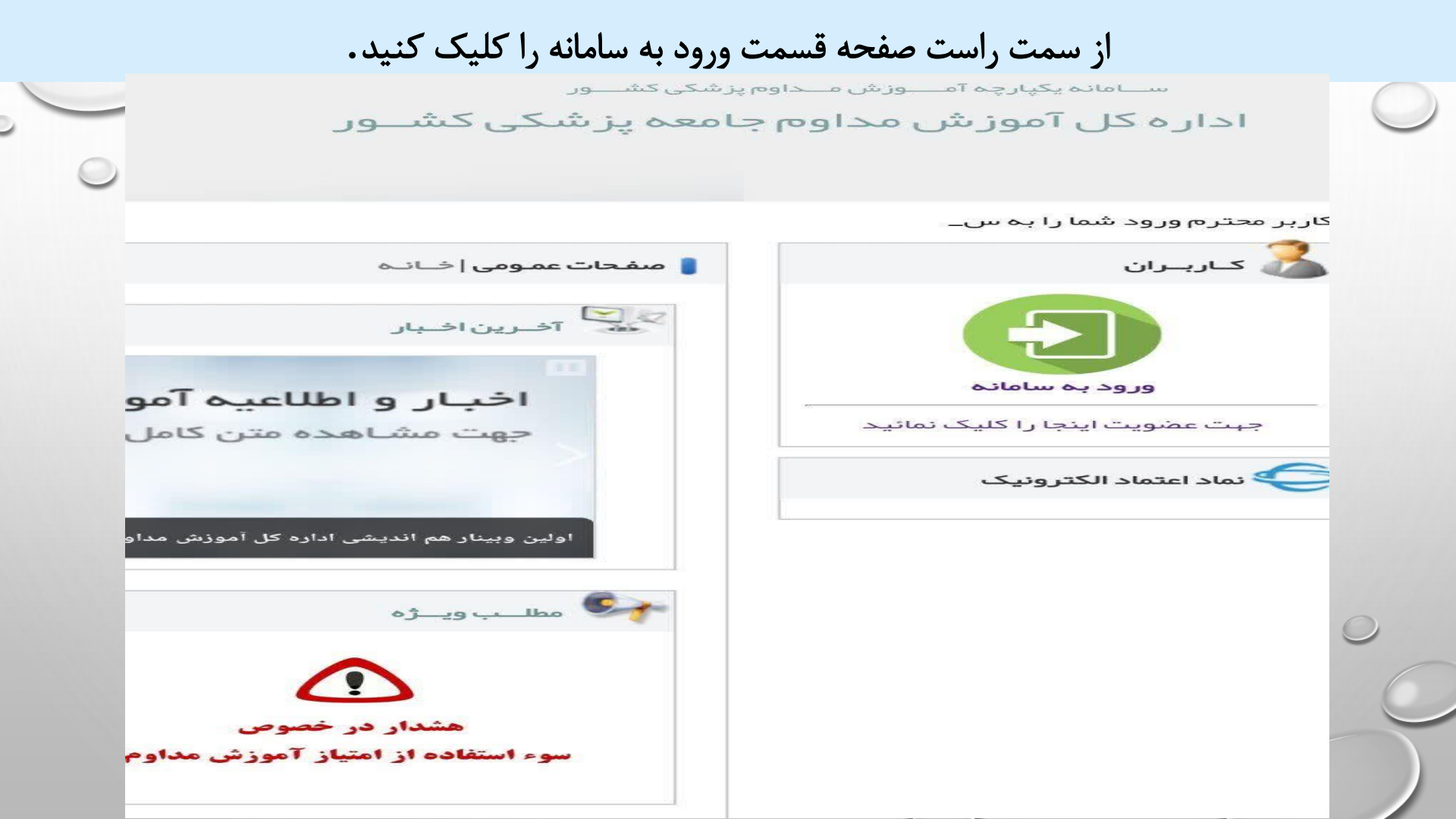

صفحه زیر باز خواهد شد کد ملی و رمز عبور خود را وارد کنید.

توجه: در صورتی که رمز عبور خود

را فراموش کرده اید قسمت بازیابی

رمزرا كليك كرده وشماره موبايل

خود را وارد کنید رمز به شماره همراه

شما پیامک خواهد شد.

ه محاصلی | راهنمای سامانه | مراکز آموزش مداوم | معرفی سامانه | پرسش های متدوال حمیری سائلی ایران وزارت بیداشت و درمان و آموزش بزشکی سامانه یکپارچه آمسورش مداوم جامعه پز شکی کنشسور ادار ه کل آموز ش مداوم جامعه پز شکی کنشسور

حترم ورود شما را به سامانه آموزش مداوم اداره کل آموزش مداوم جامعه پزشکی کشیور خیر مقدم می گونی۔

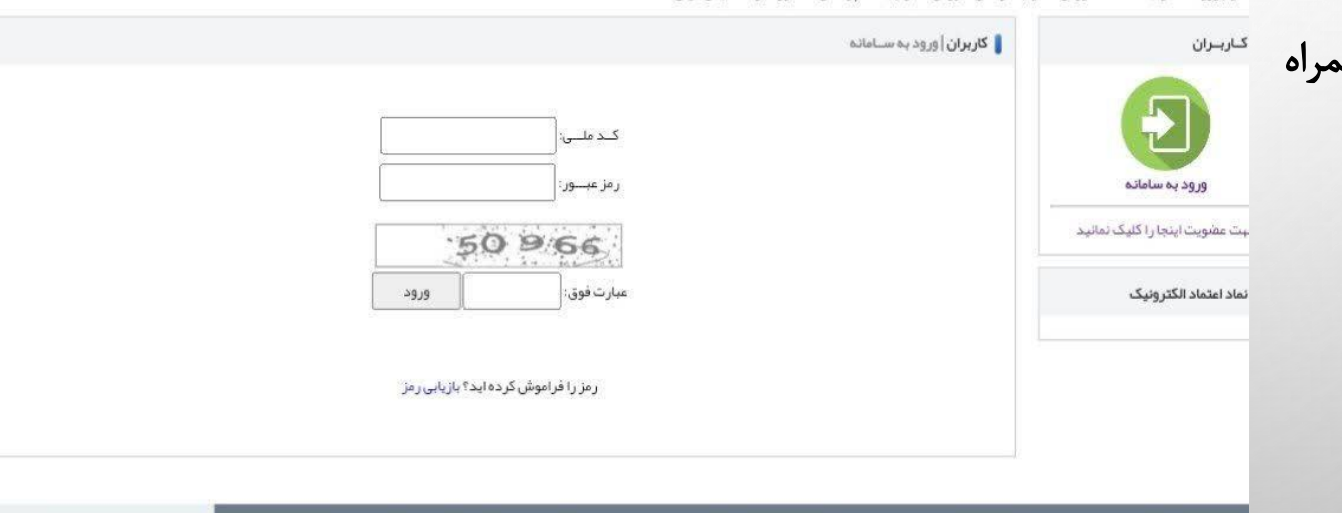

پشتیبانی سامانه

تماس با ما

تمامي خدمات اين سامانه، حسب مور د داراي مجوز هاي نازم از مراجع مربوطه ميهاشند و فطايتهاي اين سايت تابع قوانين و مقررات جمبوري اسلامي ايران است كليـه حقوق مــادى و معــنوى سـايت بـراى وزارت ببداشـت درمــان و آمـوزش پزشـكى محفـوظ اسـت

the state of the state of the state of the

# برنامه ها بصورت حضوری، غیرحضوری و وبینار هستند روزانه یک برنامه حضوری یا وبینار ویک برنامه غیر حضوری می توانید ثبت نام کنید.

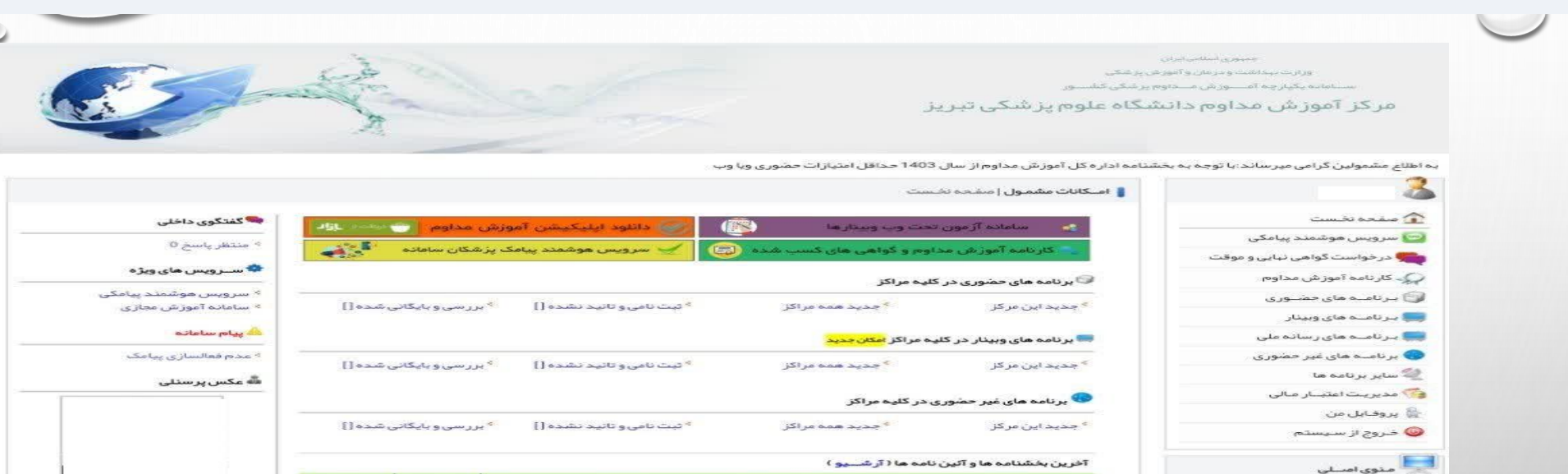

| مرکز آموزش مداوم جامعہ پزشکی      |   |
|-----------------------------------|---|
| تبريز                             |   |
| ر اهتمای شر کت در آزمون وبینار و  |   |
| غيرحضورى                          |   |
| محتواي وبينار                     |   |
| نسخه ويندوز Adobe Connect         |   |
| ر اهتمای ثبت کارت بانکی           |   |
| شرح وظايف دبيران برنامه ها        |   |
| فلوچارت راهنمای استفاده از سامانه | _ |
| معاونت آموزشی                     |   |
| Luci Subtrate alSolute            |   |

فرم تكريم ارباب رجوع

تماس با ما

منوان شماره

همسان سازی ر شته های داروسازی - دندانپزشکی - علوم آزمایشگاهی- پر ستاری مصوب نوزدهمین 1402/04/20 >/504/127 کمیسیون آموزش مداوم کاهش امتیاز برنامه غیر حضوری از 50 امتیاز در پنج سال به 40 امتیاز مصوب نوز دهمین جلسه 1402/04/20 >/504/127 کمیسیون آموزش مداوم 1401/09/01 3/504/303 دستور العمل تعديل امتياز مشمولين بيش از 75 سال سن

🗟 رشته شما

تاريخ

1410 پرستاری• کار شناسی ار شد

فقط برنامه های همین رشته برای شما قابل مشاهده و ثبت نام اند

🗲 نماد اعتماد الکترونیک

# برنامه های حضوری

از قسمت سمت راست برنامه های حضوری را کلیک نموده و برنامه های جدید در این مرکز را انتخاب نمایید در این صورت برنامه هایی که در دانشگاه علوم پزشکی تبریز ثبت شده اند نشان داده می شود (چون باید بصورت حضوری در برنامه شرکت داشته باشید بهتر است جهت راحتی شرکت در این برنامه ها، جدید در این مرکز را انتخاب نمایید.)

توجه: در صورت عدم شرکت در کلاس گواهی مربوطه مردود اعلام می شود.

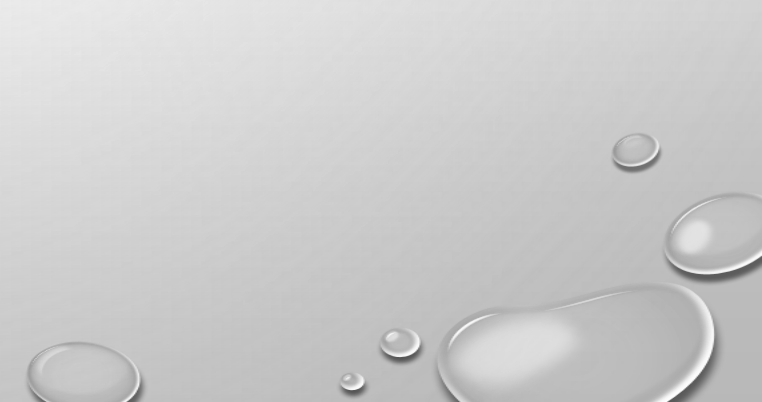

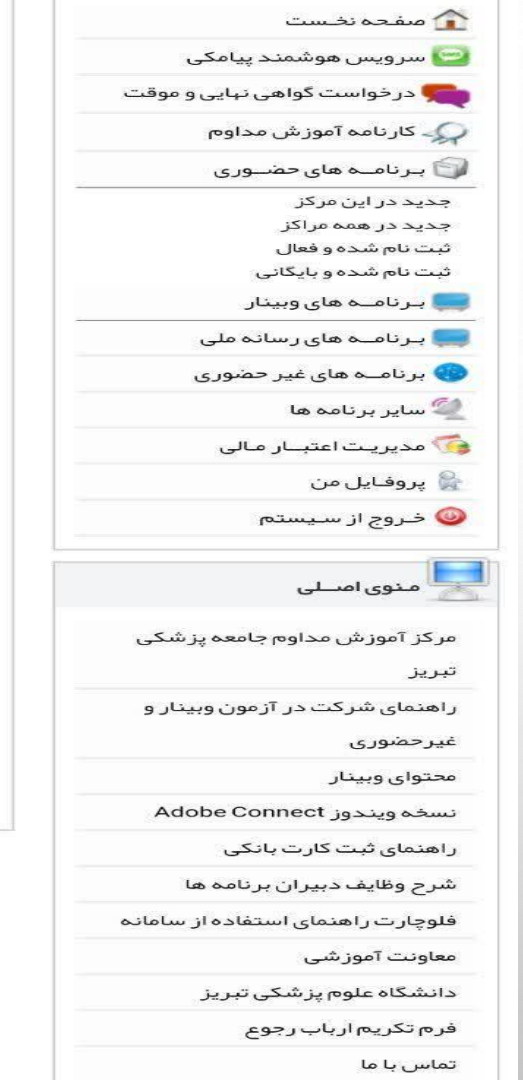

| 😪 سامانہ آزمون           |
|--------------------------|
| 💦 کارنامہ آموز ش م       |
| 💜 بر نامه های حضوری در   |
| جدید این مرکز            |
| 🤜 برنامه های وبینار در ک |
| 15 10 14 2123            |
| J-J- 01 -1               |
| برنامه های غیر حضور 🌕    |
|                          |

آخرین بخشنامه ها و آئین نامه ها ( آر شــیو )

عنوان

همسان سازی رشته های داروسازی – دندانپز شکی – علو کمیسیون آموز ش مداوم

کاهش امتیاز برنامه غیر حضوری از 50 امتیاز در پنج سال کمیسیون آموزش مداوم

دستور العمل تعدیل امتیاز مشمولین بیش از 75 سال سن

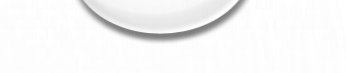

آموزش پز شکی حاوم پز شکی کشـــور

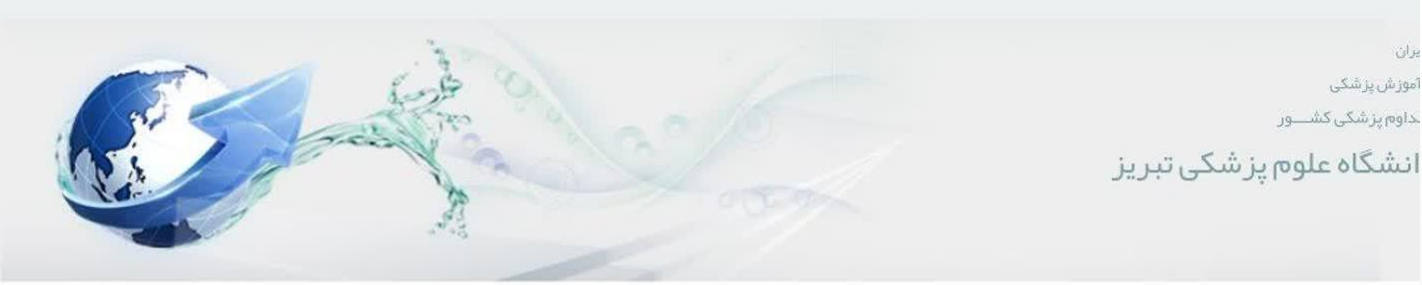

› بخشنامه اداره کل آموزش مداوم از سال 1403 حداقل امتیازات حضوری ویا وبینار از 60٪ کنونی به 68٪افزایش می یابد.ونیز حداکثر امتیاز غیر حضوری از 40٪کنونی به 25٪کاهش میابد.

🛔 لیست برنامـــه ها | برنامه های حضوری 🝷 نوع: ا مجری: دانشگاه علوم پز شکی تبریز 🗸 فقط خالى: خير 🗸 شناسه: تا تاريخ: جستــجو از تاريخ: عنوان: برگزار کننده شروع وضعيت آزمون جزئيات عنوان شناســه نوع جزئيات كامل برنامه امتياز: 2 | خالى: 0 **A**, دانشگاه علوم پز شکی آشنایی با تازه های 204389 ندارد 1402/08/23 ثیت نام در برنامه جديد کنفر انس علمی یک روز ہ هزينه برنامه تبريز دياليز 0 شرکت در برنامه

توجه: با استفاده از شناسه برنامه یا عنوان برنامه، می توانید برنامه مورد نظر خود را جستجو و ثبت نام نماييد.

# برنامه هاي وبينار

از قسمت سمت راست برنامه های وبینار را کلیک کرده و برنامه های جدید در همه مراکز را انتخاب کنید در این صورت برنامه هایی که در کل دانشگاه های کشورثبت شده اند نشان داده خواهد شد.

بعد از ثبت نام در برنامه انتخابی، جهت شرکت در برنامه و آزمون به قسمت برنامه های ثبت نام شده و فعال مراجعه کنید.

توجه: بعد از اتمام کنفراس حتماً تا ۴۸ ساعت در آزمون باید شرکت نمایید.

برای شرکت در آزمون ها لازم است از طریق سامانه، در قسمت برنامه های ثبت نام شده و فعال ورود به آزمون را کلیک نمایید.

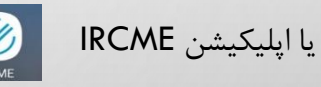

را از بازار در گوشی های اندروید نصب کنید. برای هر دوره ۳ بار

می توانید در آزمون شرکت کنید

در صورتی که در آزمون شرکت نکرده باشید یا درآزمون قبول نشوید یا در وبینار حضور نداشته باشید گواهی مردود خواهد شد.

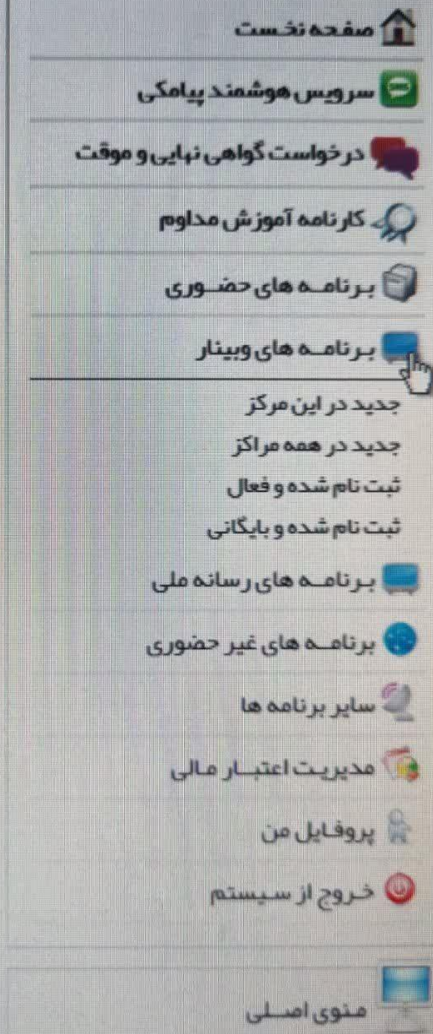

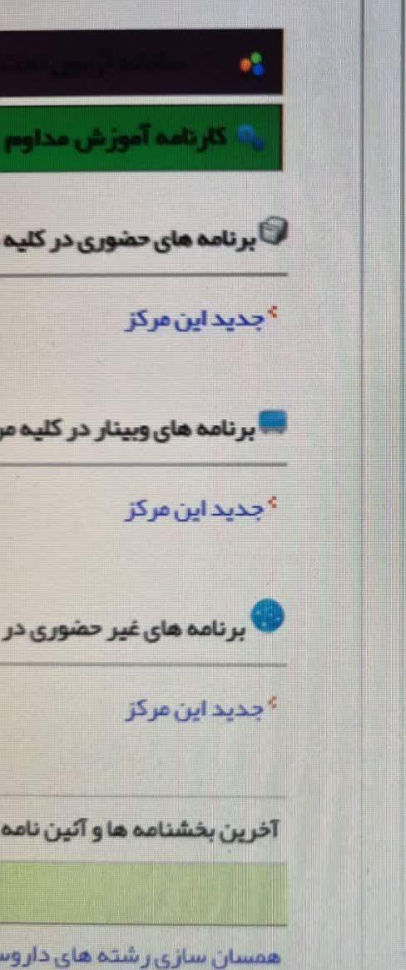

كميسيون آموزش مداوم

کاهش امتیاز پر نامه غیر حضور ک

برنامه های غیر حضوری

از قسمت سمت راست برنامه های غیرحضوری را کلیک کنید برنامه های جدید در همه مراکزرا انتخاب کرده در این صورت برنامه هایی که در کل دانشگاه های کشورثبت شده اند نشان داده می شود.

توجه: در برنامه های غیرحضوری حتماً باید مطالعه محتوا و یا فیلم مربوطه را دانلود و مشاهده نمایید. سپس در آزمون فعال شده شرکت نمایید.

جهت دانلود محتوای مربوط به برنامه ثبت نام شده، بعد از ثبت نام، به قسمت برنامه های ثبت نام شده و فعال مراجعه و از قسمت مطالعه محتوا، مطالب مربوطه را دانلود نمایید.

|          | 😋 سرویس هوشمند پیامکی         |
|----------|-------------------------------|
| <u>ن</u> | 奏 در خواست گواهی نهایی و موقت |
|          | 📿 کار نامہ آموز ش مداوم       |
|          | 🧊 بـرنامــه های حضــوری       |
|          | 🚃 بـرنامــه های وبینار        |
|          | 🚃 بـرنامــه های ر سانه ملی    |
|          | 🚯 برنامــه های غیر حضوری      |
|          | جدید در این مرکز              |
|          | جدید در همه مراکز             |
|          | ثبت نام شده و فعال            |
|          | ثبت نام شده و بایگانی         |
|          | 🚄 سایر برنامه ها              |
|          | 🏹 مدیریت اعتبار مالی          |
|          | 曟 پروفایل من                  |
|          | 🥹 خـروج از سـيستم             |
|          | 属 منوی امــلی                 |
|          | مرکز آموزش مداوم جامعہ پز شکی |
|          | تبريز                         |

عنوان:

شناسه

2592

3354

3355

3356

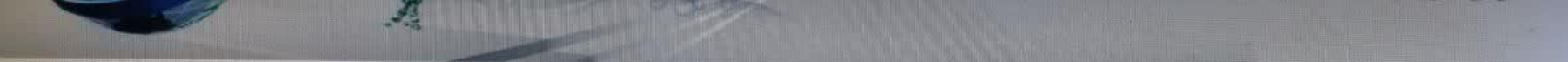

به اطلاع مشمولین گرامی میر ساند خر برنامه های غیر حضوری به تاریخ اتمام آن برنامه ها دقت شود زیرا پس از اتمام میلت برنامه ها امکان تمدید آن وجود ندار د.در ضمن تا 72 ساعت پس از اتمام میلت برنامه شرکت در آزمون آن امکان پذی

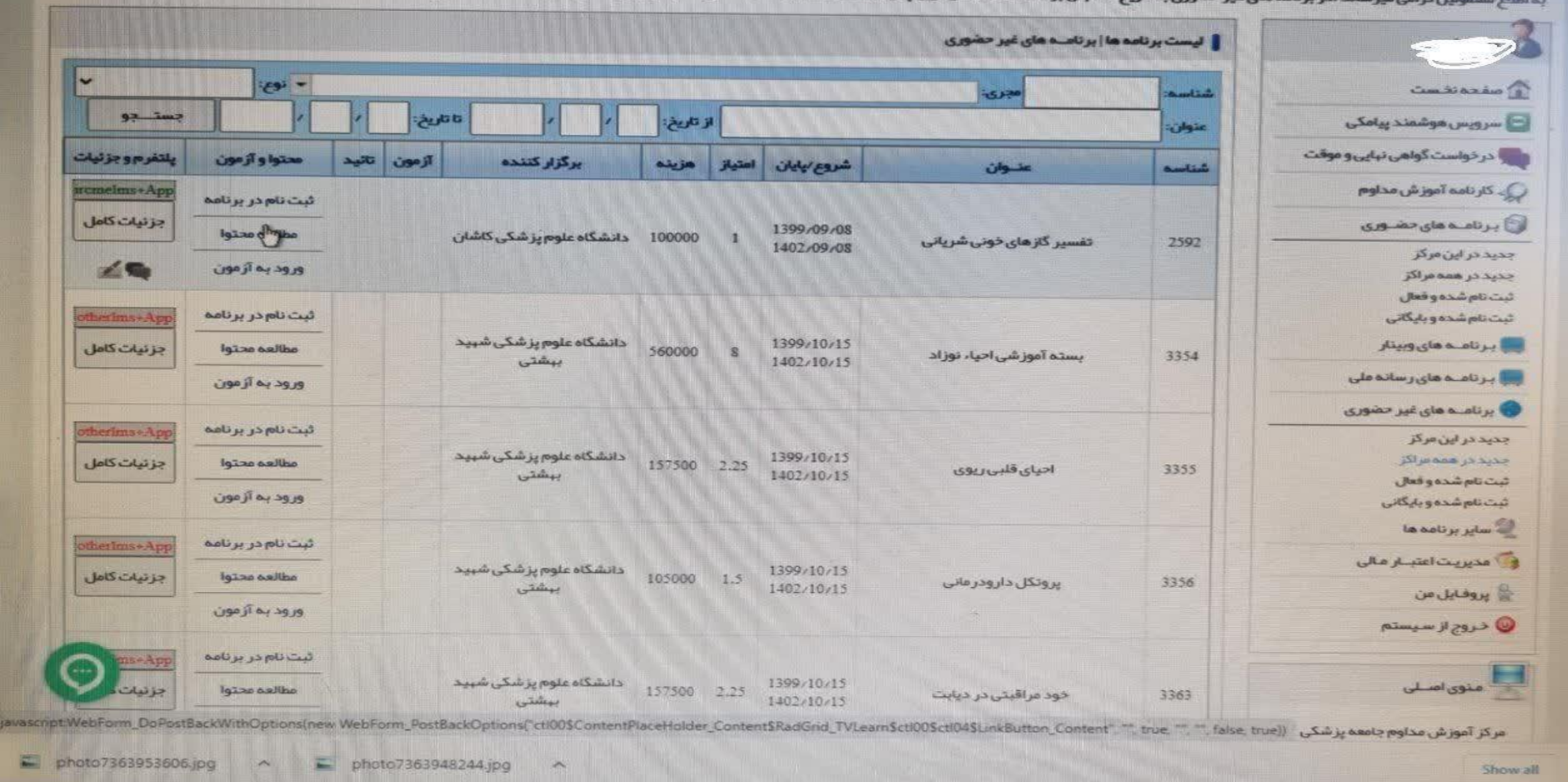

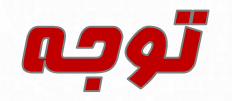

# جهت تمديد پروانه صلاحيت حرفه اى سالانه 25 امتياز ( 50 ساعت) گواهى آموزش مداوم لازم است.

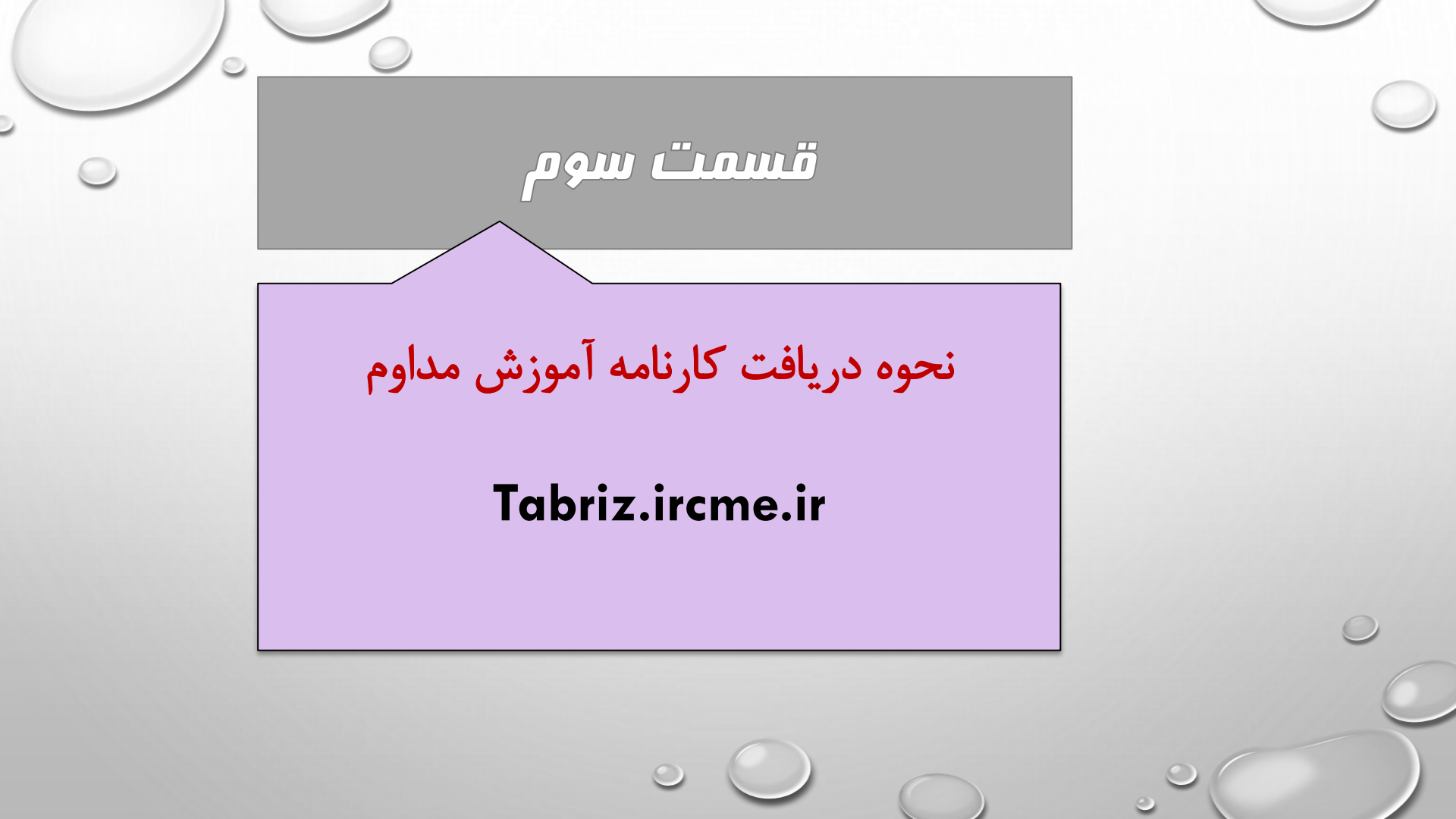

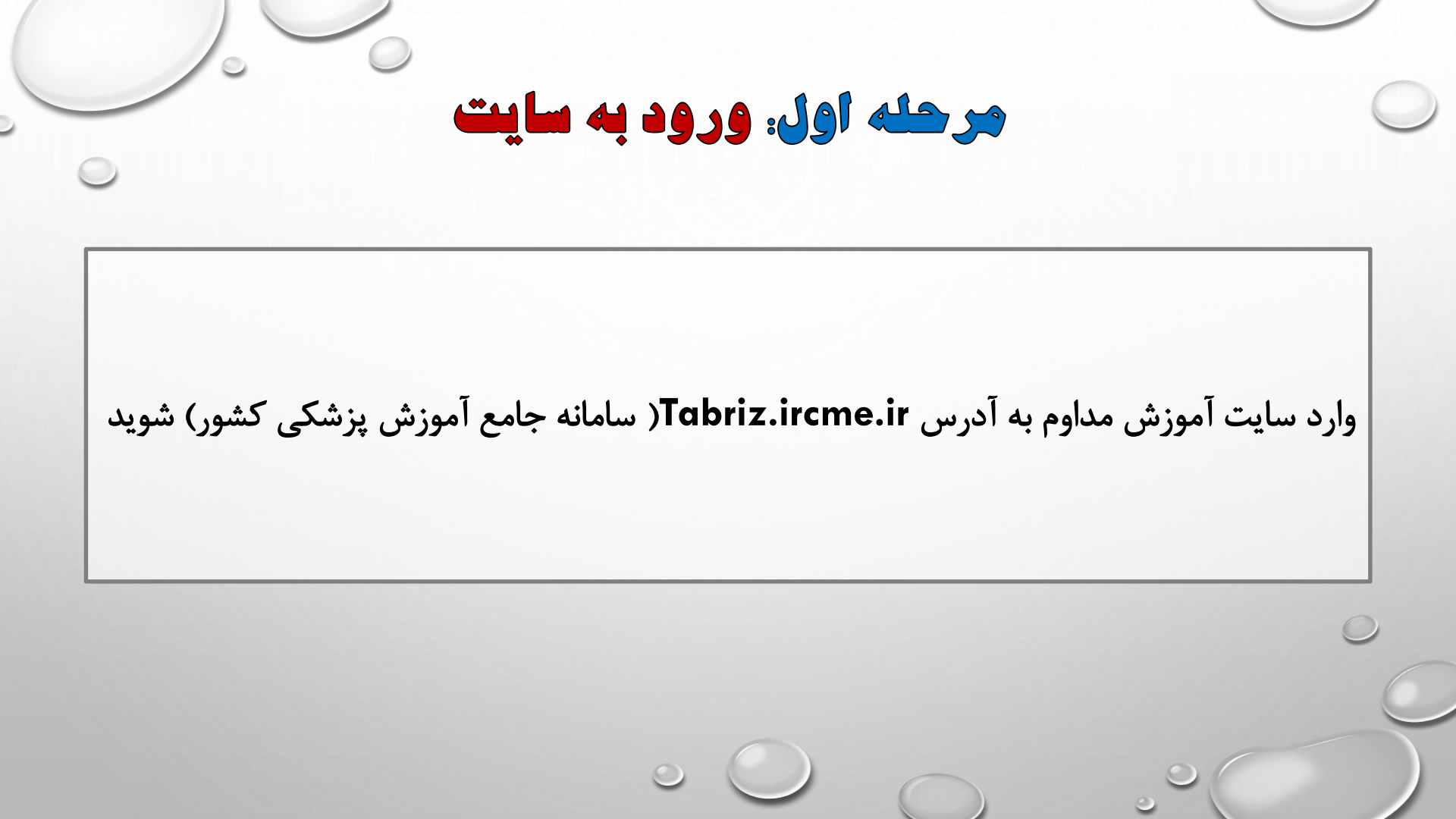

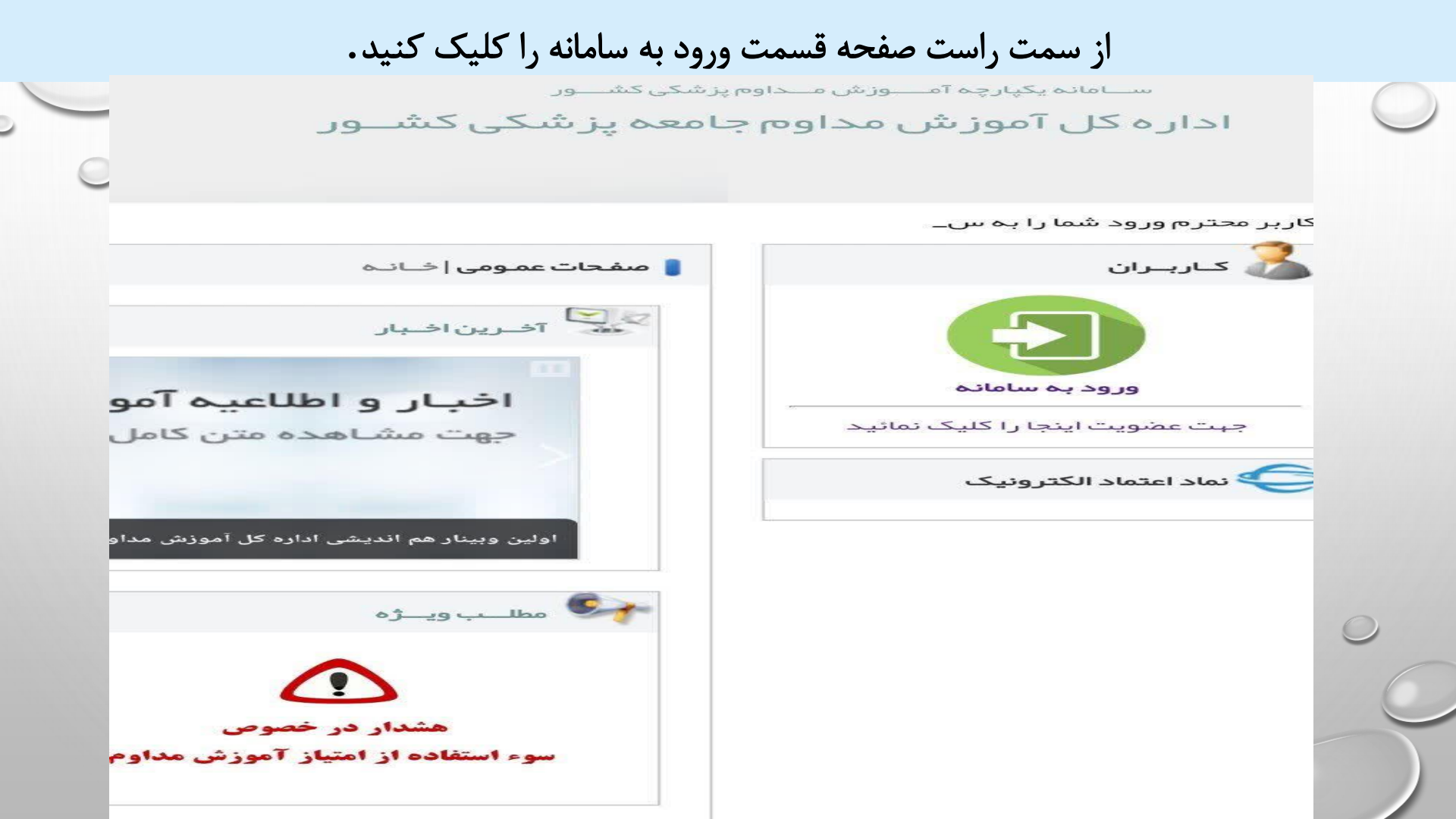

صفحه زیر باز خواهد شد کد ملی و رمز عبور خود را وارد کنید.

قـحه اصلـی | راهنمای سامانه | مراکز آموزش مداوم | معرفی سامانه | پرسـش های متـدوال | پشتیبانی سامانه | تماس با ما

صوری استغیاران وزارت بیداشت و درمان و آموزش پزشکی سامانه یکپارچه آمسوزش منداوم پزشکی کشسور ا **دار ه کل آموز ش مداوم جامعه یز شکی کشسور** 

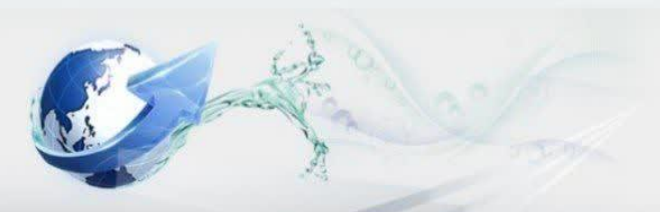

حترم ورود شما را به سامانه آموزش مداوم اداره کل آموزش مداوم جامعه پز شکی کشــور خیر مقدم می گونی\_

## كاربران

# 🚦 کاربران | ورود به سیامانه

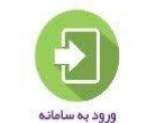

بیت عض<mark>ویت اینجا را کلیک نمانید</mark>

نماد اعتماد الكترونيك

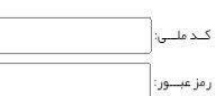

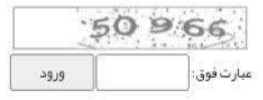

# ر مز را فراموش کر ده اید؟ بازیابی رمز

تمامي خدمات اين سامانه، حسب مورد دار اي مجوز ماي ناز م از مراجع مربوطه ميباشند و فعاليت هاي اين سايت تابع قوانين و مقرر ات جمبوري اسلامي ايران است. گليـه حقـوق مـادى و مــادى و مــنوى سـايت بـراى وزارت بهداشت درمـان و آمـوز ش پز شـكى محفـوظ است

### \_\_\_\_\_

# بعد از ورود به سایت صفحه زیر باز خواهد شد از قسمت سمت راست کارنامه آموزش مداوم را کلیک کنید

جمیوری انتلابی ایران وزارت بیداشت و درمان و آنورخی پزشکی بستامانیه یکیارچه آمنیوزش میداوم پزشکی کشینیور

مرکز آموزش مداوم دانشگاه علوم پزشکی تبریز

به اطلاع مشمولین گرامی میر ساند: با توجه به بخشنامه اداره کل آموز ش مداوم از سال 1403 حداقل امتیاز ات حضوری ویا وب

🚦 امــكانات مشمـول | صفـحه نخـست

| 3                                                                                                    |
|----------------------------------------------------------------------------------------------------|
| 🏠 مىقچە نخىست                                                                                                    |
| 😋 سرویس هوشمند پیامکی                                                                                                    |
| 💏 درخواست گواهی نہایی و موقت                                                                                                    |
| 🎣 - کارنامہ آموزش مداوم                                                                                                    |
| 🌍 بارتامیه های حضوری                                                                                                    |
| 🌉 برنامـــه های وبینار                                                                                                    |
| 🚃 بـر نامــه های ر سانه ملی                                                                                                    |
| 🜏 بر نامــه های غیر حصوری                                                                                                    |
| 💜 سایر برنامه ها                                                                                                    |
| 🏀 مدیریت اعتبار مالی                                                                                                    |
| 😭 پر وف ایل من                                                                                                    |
|                                                                                                    |
| • حروج از سیستم                                                                                                    |
| 🖕 خروج تر سیستم<br>این منوی امبیلی                                                                                                    |
| 🗣 خاری از شیستم<br>این اسانی<br>مرکز آموزش مذاوم جامعه پزشکی                                                                                                    |
| حروج تر سیستم<br>منوی اسلی<br>مرکز آموزش مداوم جامعہ پزشکی<br>تبریز                                                                                                    |
| ب حروج بر سیستم<br>منوی امسلی<br>مرکز آموزش مذاوم جامعه پزشکی<br>تبریز<br>راهنمای شرکت در آزمون وبینار و                                                                                                    |
| ب حروج تر سیستم<br>منوی امسلی<br>مرکز آموزش مداوم جامعه پزشکی<br>تیریز<br>راهنمای شرکت در آزمون وبینار و<br>غیرحضوری                                                                                                    |
| منوی اسلی ا<br>منوی اسلی<br>مرکز آموزش مداوم جامعه پزشکی<br>تیریز<br>راهنهای شرکت در آزمون وبینار و<br>غیر مشوری<br>معتوای وبینار                                                                                                    |
| منوی است.<br>مرکز آموزش مداوم جامعه پزشکی<br>تبریز<br>راهنمای شرکت در آزمون وبینار و<br>غیرمشوری<br>معتوای وبینار<br>نسخه ویندوز Adobe Connect                                                                                                    |
| منوی اسلی م<br>مرکز آموزش مداوم جامعه پزشکی<br>تبریز<br>زاهنمای شرکت در آزمون وبینار و<br>غیر حضوری<br>محتوای وبینار<br>نسخه ویندوز Adobe Connect<br>راهنمای ثبت کارت بانکی                                                                                                    |
| حروج تر سیستم<br>مذی اصلی<br>اتبریز<br>راهنمای شرکت در آزمون وبینار و<br>غیر حضوری<br>محتوای وبینار<br>اسخه ویندوز Adobe Connect<br>راهنمای ثبت کارت بانکی<br>شرح وظایف دبیران برنامه ها                                                                                                    |
| منوی اصلی<br>منوی اصلی<br>تبریز<br>تبریز<br>مریز مذاوم جامعه پزشگی<br>تبریز<br>مراهنمای شرکت در آزمون وبینار و<br>غیر حضوری<br>معتوای وبینار<br>منسخه ویندوز Adobe Connect<br>راهنمای ثبت کارت بانگی<br>شرح وظایف دبیران برنامه ها<br>فلوچارت راهنمای استفاده از سامانه                         |
| منوی اصلی<br>منوی اصلی<br>مریز آموزش مذاوم جامعه پزشگی<br>تبریز<br>شرکت در آزمون وبینار و<br>غیرحضوری<br>محوای وبینار<br>محوای ویندوز Adobe Connect<br>نسخه ویندوز Adobe Connect<br>دراهنمای ثبت کارت بانگی<br>شرح وظایف دبیران برنامه ما<br>فلوچارت راهنمای استفاده از سامانه<br>معاونت آموزشی |
| منوی اصلی<br>مرکز آموزش مذاوم جامعه پزشگی<br>تبریز<br>المنای شرکت در آزمون وبینار و<br>غیرمخبوری<br>محتوای وبینار<br>محتوای وبینار<br>اراهنمای ثیت کارت بانگی<br>فلوچارت راهنمای استفاده از سامانه<br>معاونت آموزشی                                                                             |
| منوی اسلی<br>مرکز آموزش مذاوم جامعه پزشکی<br>تبریز<br>راهنمای شرکت در آزمون وبینار و<br>عمتوای وبینار<br>معتوای وبینار<br>(اهنمای ثبت کارت بانکی<br>فلوچارت راهنمای استفاده از سامانه<br>معاونت آموزشی<br>دانشگاه علوم پزشکی تبریز                                                              |

🕥 نماد اعتماد الکترونیک

|                                                       | تحت وب وبينارها                                   | 🚺 🌏 دانلود ايليكيشن آه                   | وزش مداوم                           |
|-------------------------------------------------------|---------------------------------------------------|------------------------------------------|-------------------------------------|
| 💦 کارنامہ آموز ش م                                    | داوم و گواهی های کسب ش                            | 🗲 سرویس موشمند پیاه                      | ک پزشگان سامانه 📲                   |
| 🗊 پر نامه های حضوری در                                | کلیہ مراکز                                        |                                          |                                     |
| <sup>»</sup> جدید این مرکز                            | * جدید همه مراکز                                  | <sup>8</sup> ثبت نامی و تانید نشده []    | <sup>»</sup> بررسی و بایگانی شده [] |
| 💻 بر نامه های وبینار در ک                             | لیه مراکز <mark>امکان جدید</mark>                 |                                          |                                     |
|                                                       |                                                   |                                          |                                     |
| <sup>»</sup> جدید این مرکز                            | * جدید همه مراکز                                  | » ثبت نامی و تانید نشده []               | * برر سی و بایکانی شده []           |
| <sup>&gt;</sup> جدید این مرکز<br>ور نامه های غیر حضور | <sup>&gt;</sup> جدید همه مراکز<br>ی در کلیه مراکز | <sup>&gt;</sup> ٿيت نامي و تائيد نشده [] | ° برر سی و بایکانی شده []           |

## آخرین بخشنامه ها و آئین نامه ها ( آرشــیو )

| متوان شماره                                                               |                |
|---------------------------------------------------------------------------|----------------|
| رشته های داروسازی - دندانپزشکی - علوم آزمایشگاهی- پر ستاری مصوب نوزدهمین  | همسان سازی     |
| زش مداوم                                                                  | کمیسیون آمو    |
| برنامه غیر حضوری از 50 امتیاز در پنج سال به 40 امتیاز مصوب نوز دهمین جلسه | کاهش امتیاز    |
| زش مداوم                                                                  | کمیسیون آمو    |
| عديل امتياز مشمولين بيش از 75 سال سن                                      | د ستور العمل : |

# 🧠 گفتگوی داخلی

> منتظر پاسخ 0

## 🖈 ســرویس های ویژه

× سرویس هوشمند پیامکی × سامانه آموزش مجازی

### 🚣 پیام ساعاتہ

<sup>8</sup> عدم فعالسازی پیامک

## 🦚 عکس پر سنلی

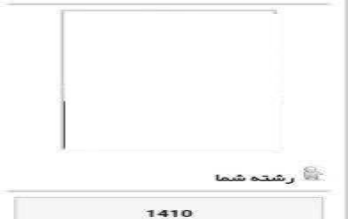

۱۹۱۵ پرستاری\* کارشناسی ارشد

فقط بر نامه های همین رشته بر ای شما قابل مشاهده و ثبت نام اند

بعد از کلیک آیتم کارنامه آموزش مداوم، این صفحه باز خواهد شد

گواهسی 5 سےالہ (0)

| 👥 صفحہ نجست                       |
|-----------------------------------|
| 🔛 سرویس هوشمند پیامکی             |
| 🦔 در خواست گواهی نبایی و موقت     |
| 🎣 کارنامه آموزش مداوم             |
| 🌍 بارنامیه های حضوری              |
| 🌉 بـرنامــه های وبینار            |
| 🚃 بـر نامــه های ر سانه ملی       |
| 👴 بر نامــه های غیر حضوری         |
| 🚄 سایر برنامه ها                  |
| 裿 مدیریت اعتبار مالی              |
| 😭 پروفایل من                      |
| 🥥 خاروج از سیستم                  |
| 🕎 منوی امسلی                      |
| مرکز آموزش مداوم جامعه پزشکی      |
| تيريز                             |
| ر اهنمای شرکت در آزمون وبینار و   |
| غيرحضوري                          |
| محتواي وبينار                     |
| نسخه ويندوز Adobe Connect         |
| راهنمای ثبت کارت بانکی            |
| شرح وظایف دبیران برنامه ها        |
| فلوچارت راهنمای استفاده از سامانه |
| معاونت آموزشی                     |
| دانشگاه علوم پز شکی تبریز         |
| فرم تكريم ارباب رجوع              |

برای مشـــاهده فیــلم راهنمــای گارنامه آموزش مداوم اینجــا را کلیـک نمــائید

در حال حاضر گواهی نبایی فقط توسط مراکز آموزش مداوم دانشگاه صادر می گردد و پس از صدور از طریق لینک های ذیل قابل دسترس است. لطفا جبت کسب اطلاعات بیشتر با دانشگاه مرکز میزبان خود تماس حاصل فرمانید

گواهینامه نهـــایی

كمينته مناده 6 و كرونا (0)

| موضوع                            | تائيد  | بررسی | باطل | مردود |
|----------------------------------|--------|-------|------|-------|
| شرکت   حضوری                     | 260.75 | 2.75  | 0    | 21    |
| شرکت اِ وبینار                   | 85.5   | 3     | 0    | 16.75 |
| شرکت رسانه ملی                   | 0      | 0     | 0    | 0     |
| شرکت   غیر حضوری                 | 13     | 7     | 0    | 0     |
| سختارانانی ( حضوری               | 77     | 0     | 0    | 10    |
| سخترانی ویینار                   | 0      | 0     | 0    | 0     |
| سختـرانــى رسانه ملى             | 0      | 0     | 0    | 0     |
| نویسندگی  غیر حضوری              | 0      | 0     | 0    | 0     |
| <sup>¢</sup> فعالیت خارج از کشور | 0      | 0     | 0    | 0     |
| مجموع امتيــازات                 | 436.25 | 12.75 | 0    | 47.75 |

جہت دریافت خـــروجی اکسل امتیازات کارنامہ آموز ش مذاوم پر اساس دستہ بندی انتخابی ذیل اینجــا را کلیک نمانید

🔽 تائید شدہ 🗹 درحال برر سی 🗹 باطل شدہ 🚺 مردود شدہ

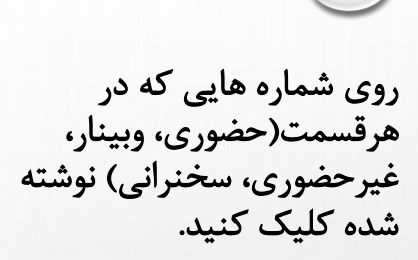

در حال حاضر گواهی نبایی فقط توسط مراکز آموزش مداوم دانشگاه صادر می گردد و پس از صحور از طریق لینک های ذیل قابل دسترس است. اطفا جهت کسب اطلاعات بیشتر با دانشگاه مرکز میزبان خود تماس حاصل فرمانید

گواهینامه نهایی

گواهسی 5 ساله (0)

كميته ماده 6 وكرونا (0)

| موضوع                               | تائيد  | بررسی | باطل | مردود |
|-------------------------------------|--------|-------|------|-------|
| شرکت احضوری                         | 269.75 | 2.75  | 0    | 21    |
| شرکت اوبینار                        | 85.5   | 3     | 0    | 16.75 |
| شرکت ارسانه ملی                     | 0      | 0     | 0    | 0     |
| شرکت غیر حضوری                      | 13     | 7     | 0    | 0     |
| سخترانی حضوری                       | 77     | 0     | 0    | 10    |
| سخترانى وبيثار                      | 0      | 0     | 0    | 0     |
| سخترانی ارسانه علی                  | 0      | 0     | 0    | 0     |
| نویسندگی غیر حضوری                  | 0      | 0     | 0    | 0     |
| <sup>&gt;</sup> فعالیت خارج از کشور | 0      | 0     | 0    | 0     |
| مجموع امتيازات                      | 436.25 | 12.75 | 0    | 47.75 |

این صفحه باز خواهد شد شکلک انتهایی 🔗 را کلیک کنید.

|              | ابطال    | معادل        | مبارت | امتياز | ليوع                          | شـروع      | عنوان                                        | شناس_م |
|--------------|----------|--------------|-------|--------|-------------------------------|------------|----------------------------------------------|--------|
| -R 🗉         |          |              | ندارد | 3      | کنفر انس علمی یک روزه         | 1399/04/05 | آناتومی استخوان و اعصاب و عروق محیطی         | 154832 |
| -Q 🔳         |          |              | ندارد | 3      | کنفر انس علمی یک روزه         | 1399/05/20 | مستندسازی پرونده پزشکی                       | 156236 |
| -R 📰         |          |              | ندارد | 1      | کنفر انس علمی یک روزه         | 1399/06/24 | احیای قلبی ریوی پیشرفته                      | 156245 |
| - R 🗎        |          |              | ندارد | 3      | کنفر انس علمی یک روزه         | 1399/05/30 | آشنایی پرستار ان با در مانهای جدید دیابت     | 156309 |
| -Q 🗎         |          |              | ندارد | 3      | کنفر انس علمی یک روز ہ        | 1399/06/23 | ھموویژنانس                                   | 156862 |
| -R 🗉         |          |              | ندارد | 3      | کنفر انس علمی یک <i>ر</i> وزه | 1399/07/13 | ترياژ                                        | 157192 |
| -R 🗎         |          |              | ندارد | 3      | کنفرانس علمی یک روزه          | 1399/07/30 | ملاحظات دارودرمانی کووید –19 ویژه پرستاران   | 157589 |
| -Q 🖹         |          |              | ندارد | 3      | سمپوزيوم                      | 1399/10/17 | اصول تفسیر گرافی قفسه سینه با رویگرد پرستاری | 158808 |
| -R 🗎         |          |              | ندارد | 3      | کنفرانس علمی یک روزه          | 1399/09/10 | پرستاری در مسمومیت                           | 159197 |
| -Q 🗎         |          |              | ندارد | 3      | کنفر انس علمی یک روز ہ        | 1399/09/30 | توجهات پرستاری در اکسیژن درمانی              | 159884 |
| -R 🗉         |          |              | ندارد | 1.5    | کنفر انس علمی یک روزه         | 1399/10/06 | درد و رو ش های تسکین درد                     | 159982 |
| -R 🖿         |          |              | ندارد | 3      | کنفر انس علمی یک روز ہ        | 1399/10/24 | انواع شوک و مراقبتهای پر ستاری آن            | 160967 |
| تا 12 از 31) | وردهای 1 | ه 1 از 3 (رک | مىفح  |        |                               |            | 12 :Pagesize 🛛 🖬 <4 3 2                      | 1      |

صفحه 1 از 3 (رکور دهای 1 تا 12 از 31)

برای ذخیره از قسمت بالا(سمت راست) ارسال برای چاپ را کلیک نمایید.

تنظيمات جــاب

ار ســال برای چاپ

نســخه یی دی اف

شمارہ: 10832473 تاريخ: 1402/05/09

بسمـه تعـالى

جمهورى اسلامى ايران دانشگاه علوم پزشکی تبریز گواهی شرکت در برنامه های حضوری آموزش مداوم جامعه پزشکی ( کنفرانس علمی یک روزه )

, كارت نظام پزشكى/پروانه/مجوز كار/كارت اشتغال 8319852 در برنامه اموزش هموويژولانس با گواهی می شود شناسه 197689 از تاريخ 1402/05/01 لغايت 1402/05/01 كه توسط دانشگاه علوم يزشكي تبريز ( با كد سازمان 15111 ) در شهر برگزار گردید، شرکت نموده و با توجه به مجوز شماره 297684 مورخ 1402/04/11 دانشگاه علوم پزشکی تبریز برابر با 3 امتیاز را کسب نموده اند.

این گواهی منحصرا جهت تائید شرکت در برنامه های آموزش مداوم بوده و جایگزین مدارک آموزشی و تخصصی نمی باشد.

دكتر رسول استخرى دبير علمي برنامه

دكتر فاطمه روانبخش دبير آموزش مداوم

|                                                                                                    | Print            | I page            |                  |
|----------------------------------------------------------------------------------------------------|------------------|-------------------|------------------|
| نسره ۲۲۵۲۲۲<br>۲۲-۷۲/۷/ هیچ ۲۲-۷۲/۷<br>جمیروی اسلامی ایران                                                                                                    | Destination Save | as PDF            |                  |
| مانتگه طوم پزشکی تریز<br>کواهی شرکت در برنامه های حضوری آموزش مداوم جلمه بزشکی<br>( کنفرانی علمی یک روزه)                                                                                                    | Pages See        | e as PDF<br>more_ |                  |
| کوهسی می شود ۲۰ ۲۰۰۰ بر کلون نظام بزشکی/ویواد/مجوز کار/کلرن انتظال ATMADY هر برخانه اموزش هویوزوکامی با<br>تشکه ۱۹۳۲ از تاریخ ۲۰/۱۱/۱۲/۱۶ کلیان ۲۰/۱۱/۱۶ که توسط هشتاه طوم پزشکی توریز ( با که سازهان ۱۱۱۱۱ ) در خو توریز<br>بر گزار گردید شرکت نموده و با توجه به مجوز شطره ۱۳۶۲ ۲۰ مورج ۱۱/۱۰/۱۶ داشتگاه طوم پزشکی توریز برای با کامیتر را کب                                                                                                    | Layout Portrait  |                   | از قسمت          |
| شوده اند<br>این کوانس منصورا جب نقید ترک در برخه های آموزش مداوم وده و جایترین مدار که آموزشی و نقصمی نمی بقند.                                                                                                    | More settings    | •                 | کرینه DESTINAT   |
| دکتر رسول استغری دکتر ناطته روانیختی<br>دبیر علمی برقاعه نیر آموزش مذکوم                                                                                                    |                  |                   | SAVE AS P را     |
| F. Q                                                                                                    |                  |                   | ب کنید و در قسمت |
| X                                                                                                    |                  |                   | ل دکمه SAVE را   |
|                                                                                                    |                  |                   | نتخاب نمایید.    |
|                                                                                                    |                  |                   |                  |
|                                                                                                    |                  |                   |                  |
|                                                                                                    |                  |                   |                  |
| THE REAL PROPERTY AND A DESCRIPTION OF THE REAL PROPERTY AND THE REAL PROPERTY AND THE R |                  | Save Cancel       |                  |
|                                                                                                    |                  |                   |                  |

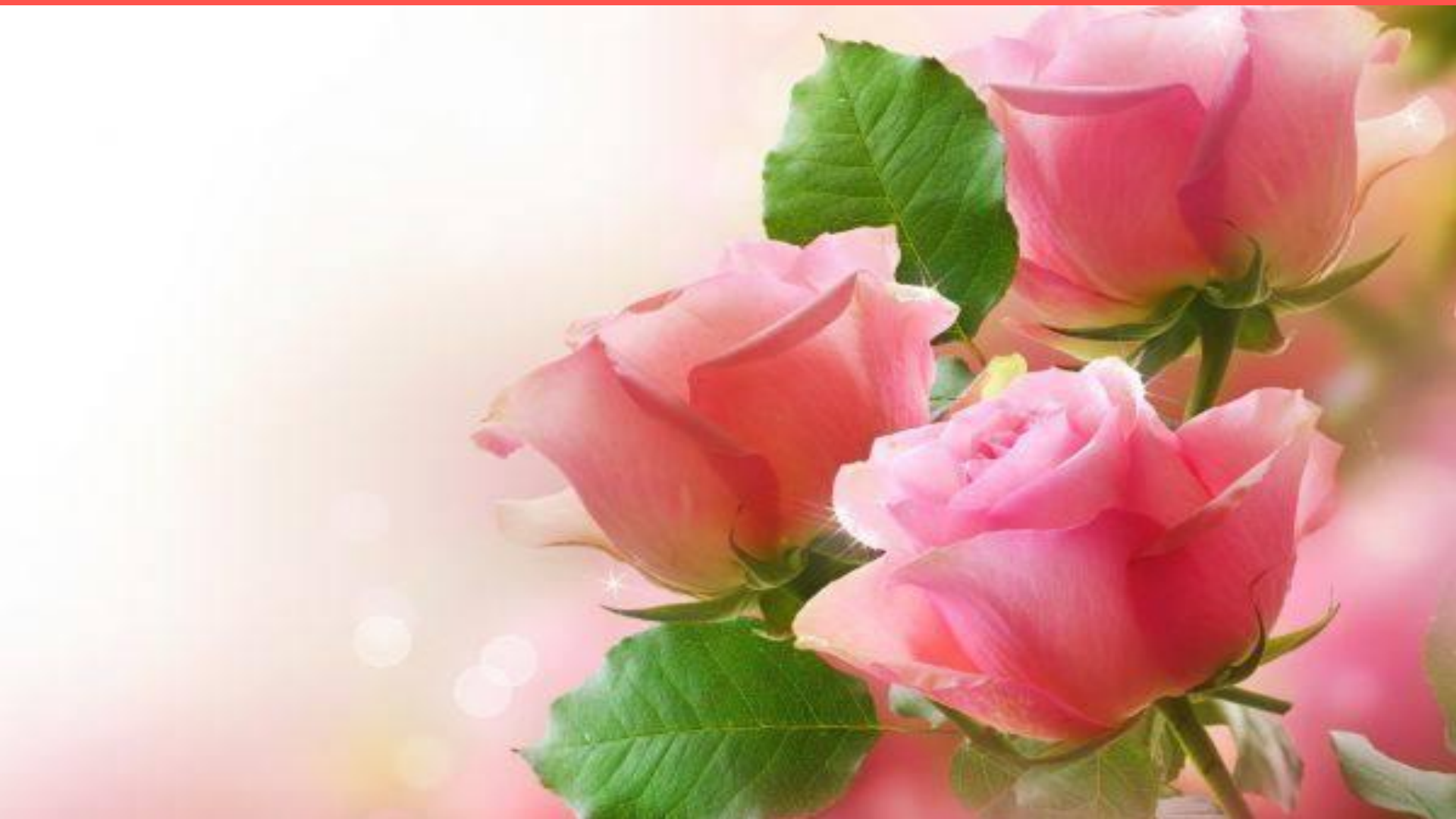